| APP INVENTOR 2 İLE UYGULAMALAR – 01                                                                   |                             |                                                               |  |  |  |
|----------------------------------------------------------------------------------------------------|-----------------------------|---------------------------------------------------------------|--|--|--|
| Konu                                                                                                  | Birim Dönüştürme Uygulaması |                                                               |  |  |  |
|                                                                                                    |                             |                                                               |  |  |  |
| Kazanımlar:                                                                                           |                             | Problem çözme, öğrendiklerini paylaşma, eleştirel ve analitik |  |  |  |
|                                                                                                    |                             | düşünme becerisi kazanır.                                     |  |  |  |
|                                                                                                    |                             | Android telefon sistemi ve QR kod sistemi ile tanışır.        |  |  |  |
|                                                                                                    |                             | .text ve .math bloklarını öğrenir.                            |  |  |  |
| Gerekli Malzemeler:                                                                                   |                             | Android telefon                                               |  |  |  |
|                                                                                                    |                             | MIT AI2 telefon uygulaması                                    |  |  |  |
|                                                                                                    |                             | Google hesabı                                                 |  |  |  |
|                                                                                                    |                             | USB şarj kablosu                                              |  |  |  |
| http://ai2.appinventor.mit.edu/ adresine girerek App Inventor'u açalım ve buradan New Project diyerek |                             |                                                               |  |  |  |
| yeni proje başlatalım.                                                                                |                             |                                                               |  |  |  |
| MIT App Inventor 2<br>Bata Projects - Connect - Build - Help -                                        |                             |                                                               |  |  |  |
| Start new geogest Delete Project Publish to Galaxy                                                    |                             |                                                               |  |  |  |
| My Projects Create new App Inventor project                                                           |                             |                                                               |  |  |  |
| arabaoyunu1                                                                                           | Project name.               | E AM                                                          |  |  |  |

Ardından uygulamayı başlattığınızda telefonunuzun ekranında çıkacak olan görüntünün oluşturulması

OK.

adımına geçelim.

Cancel

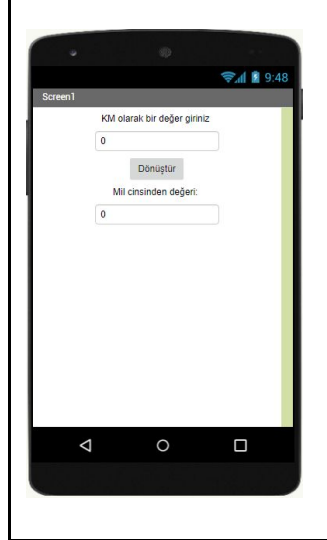

| Bu tasarımı oluşturmak için gerekli olan App Inventor araçları:                                                                                                    |                                                                                                    |  |  |  |  |  |
|----------------------------------------------------------------------------------------------------|----------------------------------------------------------------------------------------------------|--|--|--|--|--|
| 2 x Label                                                                                                    |                                                                                                    |  |  |  |  |  |
| 2 x Textbox                                                                                                    |                                                                                                    |  |  |  |  |  |
| 1 x Button                                                                                                    |                                                                                                    |  |  |  |  |  |
| Properties                                                                                                    | Ekrana eklenen aracların ortalanmış hir şekilde durması icin Screen1 nronerties                                                                                                    |  |  |  |  |  |
| Screen1                                                                                                    | Ektana ekteren araçıanı ortalanınış bir şekilde durması için screent properties                                                                                                    |  |  |  |  |  |
| AboutScreen                                                                                                    | bölümünde şu işlemleri yapalım:                                                                                                    |  |  |  |  |  |
| AccentColor                                                                                                    | AlignHorizontal: Center                                                                                                    |  |  |  |  |  |
| AlignHorizontal<br>Center : 3 •                                                                                                    | AlignVertical: Top                                                                                                    |  |  |  |  |  |
| AlignVertical<br>Top:1 •                                                                                                    |                                                                                                    |  |  |  |  |  |
| User Interface bölümünden Label ekleyelim. Properties bölümünden Text alanına;                                                                                                    |                                                                                                    |  |  |  |  |  |
| Birinci label için: "Km cinsinden değer giriniz:"                                                                                                    |                                                                                                    |  |  |  |  |  |
| İkinci label için: "Mil cinsinden değeri:"                                                                                                    |                                                                                                    |  |  |  |  |  |
| ifadelerini yazalım.                                                                                                    |                                                                                                    |  |  |  |  |  |
| User Interface bölüm                                                                                                    | ünden TextBox ekleyelim. Texbox'ın text değerini 0 yapalım. Çünkü textbox                                                                                                    |  |  |  |  |  |
| içerisinde değer yokken dönüştür butonuna basıldığında uygulama hata verecektir. Bunun önüne geçmek                                                                                                    |                                                                                                    |  |  |  |  |  |
|                                                                                                    |                                                                                                    |  |  |  |  |  |
| için O yazanın.                                                                                                    |                                                                                                    |  |  |  |  |  |
| Palette                                                                                                    |                                                                                                    |  |  |  |  |  |
| User Interface bölümünden Button ekleyelim. Properties bölümünden text                                                                                                    |                                                                                                    |  |  |  |  |  |
| Button ?                                                                                                    | ifadasi alarak "Dänüstür" yazalım                                                                                                    |  |  |  |  |  |
|                                                                                                    | ladesi olarak Donuştur yazalım.                                                                                                    |  |  |  |  |  |
| Bu işlemleri tamamlac                                                                                                    | dıktan sonra uygulamanın telefonda nasıl göründüğüne bakmak için;                                                                                                    |  |  |  |  |  |
|                                                                                                    | Projects • Connect • Build • Help • My                                                                                                    |  |  |  |  |  |
| ArabamNerede                                                                                                    | Screen1 - Al Companion                                                                                                    |  |  |  |  |  |
| Palatta                                                                                                    | Emulator                                                                                                    |  |  |  |  |  |
| User Interface                                                                                                    | Reset Connection whidden components in Viewer                                                                                                    |  |  |  |  |  |
| Button                                                                                                    | Image: The set of the set of the set o |  |  |  |  |  |
| ChaoleBay                                                                                                    | <b>⊽</b> ∭ № 9:48                                                                                                    |  |  |  |  |  |
| Connect menüsünden "Al Companion" secelim Bilgisavarınızın ekranında                                                                                                    |                                                                                                    |  |  |  |  |  |
| Launch the MT Al2 Companion on your device<br>and then scan the barced or type in the code<br>to connect for live testing of your app.<br>Need the finding the Companion App?<br>Need the finding the Companion App? |                                                                                                    |  |  |  |  |  |
|                                                                                                    |                                                                                                    |  |  |  |  |  |
| Your code is:<br>detdsh                                                                                                    |                                                                                                    |  |  |  |  |  |
|                                                                                                    |                                                                                                    |  |  |  |  |  |

Cancel

Bu "QR Code" veya "Code" değerlerini Android telefonunuzdaki AppInventor2 uygulamasını çalıştırdığınızda ekrana gelecek olan alanları kullanarak giriş yapabilirsiniz. 9:45 ũ 🗸 🗎 **Connect to Companion** Launch the MIT AI2 Companion on your device and then scan the barcode or type in the code to connect for live testing of your app. Need help finding the Companion App? Six Character Code Your code is: qktpmz scan QR code Your IP Address is: 192.168.1.105 Version: 2.27 Cancel  $\bigtriangledown$ 0 Telefonunuzun ekranına gelen görüntüde "connect with code" ve "scan QR code" şeklinde 2 buton olacaktır. Buradaki seçeneklerden birini seçerek ilerleyelim. Seçim yapıldıktan sonra hazırlamış olduğumuz tasarım Android telefonun ekranında görüntülenmiş olacak. Tasarım aşaması tamamlandıktan sonra kod yazma aşamasına geçelim. Bilgisayardan açmış olduğunuz App Inventor2 sayfasının sağ üst köşesinde bulunan Blocks butonuna tıklayalım ve kod yazma ekranına geçelim. Designer Blocks Properties Screen1 • Add Screen ... Designer Blocks Viewer Built-in Control Logic Math Text Lists Dictionaries Colors Variables ♦♦ Procedures 😑 🔲 Screen1 A Label1 Any component

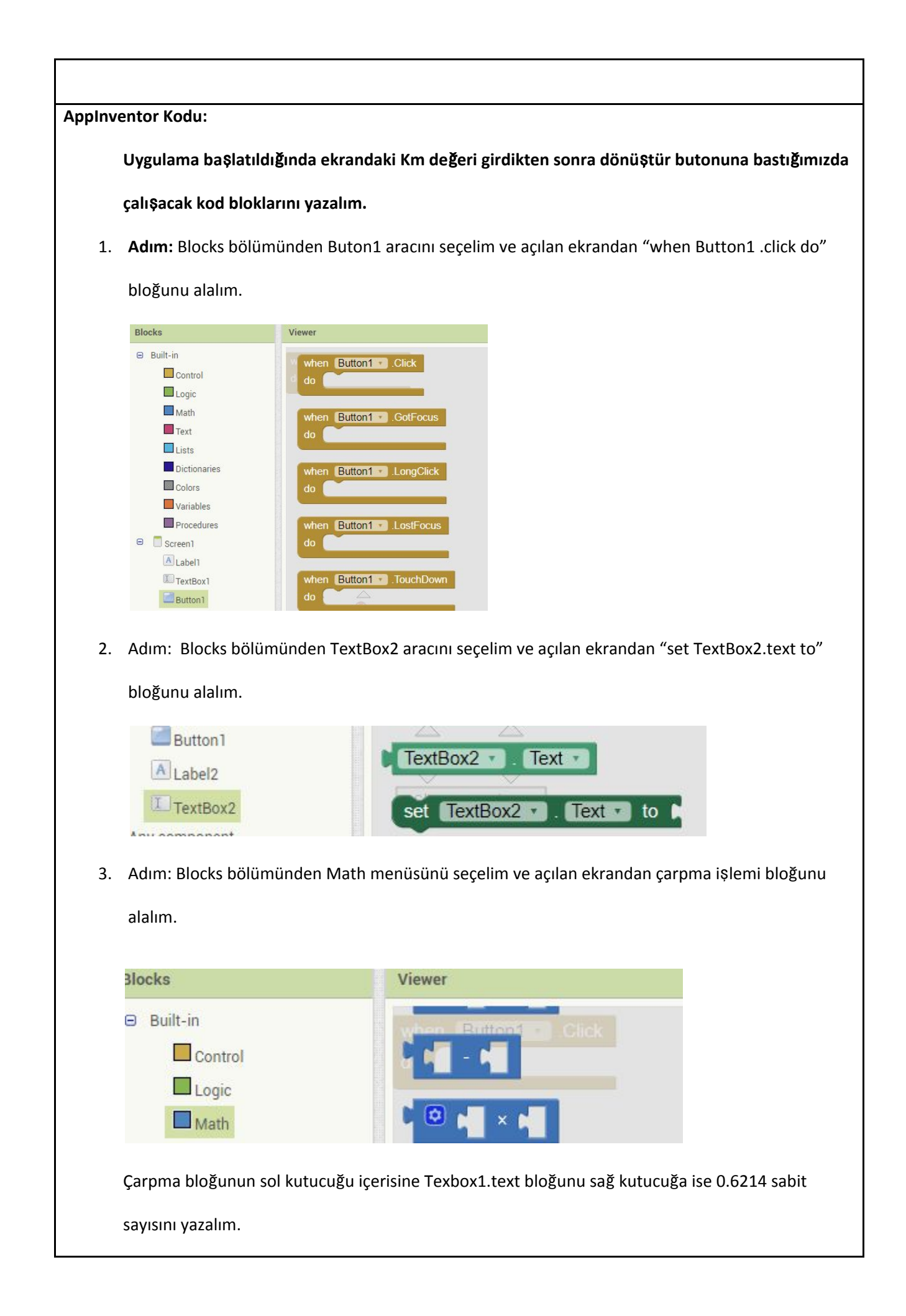

|                                                                                     | Blocks                      | Viewer                                               |                      |  |
|-------------------------------------------------------------------------------------|-----------------------------|------------------------------------------------------|----------------------|--|
|                                                                                     | Built-in Control Logic Math | decimal 0 when Butto                                 |                      |  |
| TextBox1 - Text - × (0.6214)                                                        |                             |                                                      |                      |  |
| when Button1 Click<br>do set TextBox2 . Text to Contract TextBox1 . Text X (0.6214) |                             |                                                      |                      |  |
| Amaçlar                                                                             | :                           | Android telefonlar için uygulama yapabileceklerini ş | görmelerini sağlamak |  |